# PRIVATEEYES

### **WEB USER GUIDE** PRIVATE EYES, INC.

### CONTACT US

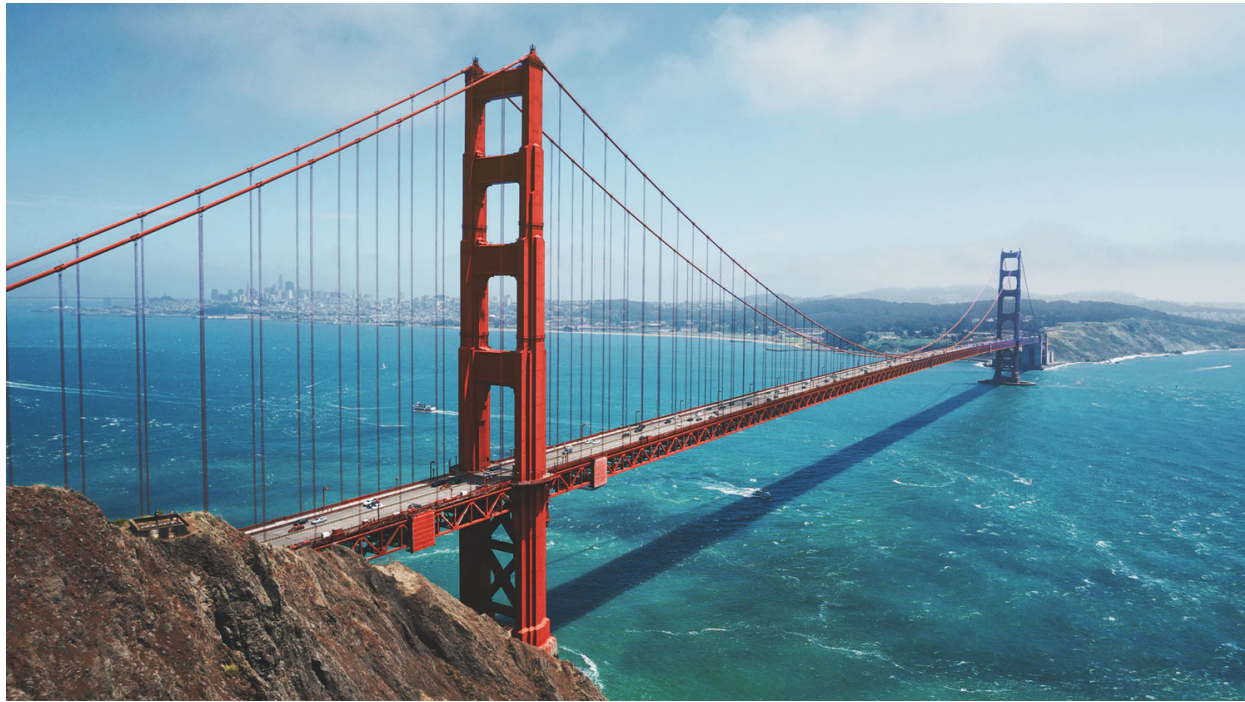

www.privateeyesbackgroundchecks.com (925) 927-3333 Hours: 5 AM – 5 PM support@pebackgroundchecks.com

### Table of Contents

### SECTION 1: LOGGING IN

### SECTION 2: DASHBOARD

### SECTION 3: ORDERING A REPORT

### **SECTION 4**: VIEWING REPORTS

### **SECTION 5: SEARCHING REPORTS**

### SECTION 6: MANAGING USERS

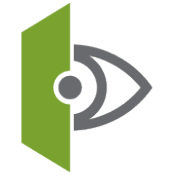

### Section 1: Logging In

- 1. Go to www.privateeyesbackgroundchecks.com
- 2. Press the Login button on the upper right hand corner to begin.

|--|

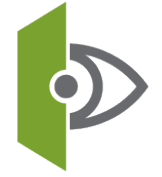

Return to Table of Contents

### Section 1: Logging In

- 3. You will be taken to our Site Security Notification.
- 4. Click Background Checks Legacy to Login.

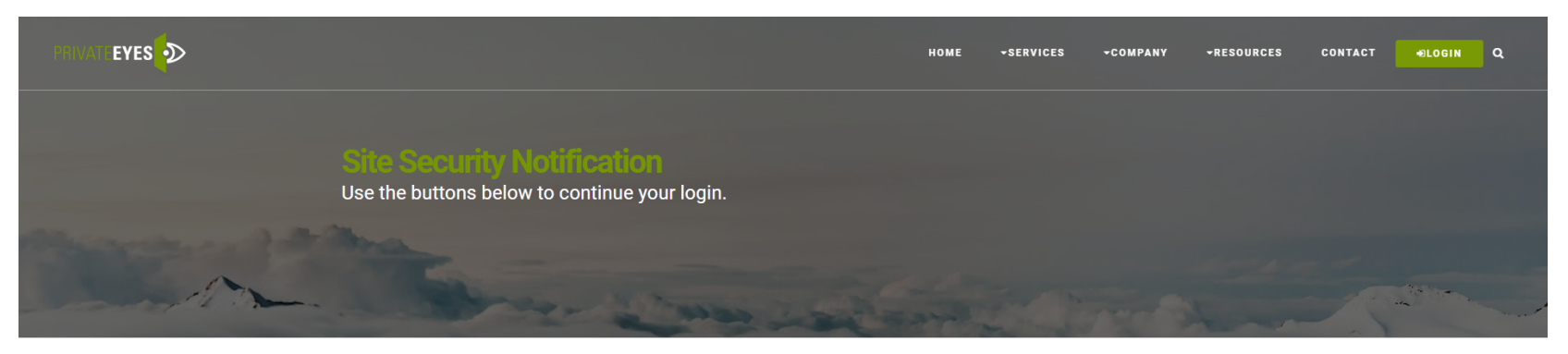

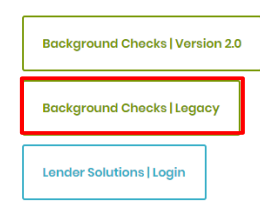

For any questions contact us at (925) 927-3333.

For SITE SECURITY purposes and to ensure that this service remains available to all users, this computer system employs software programs to monitor network traffic to identify unauthorized attempts to upload or change information, or otherwise cause damage. Unauthorized attempts to upload information or change information on this service are strictly prohibited and may be punishable under the Computer Fraud and Abuse Act of 1986 and the National Information Infrastructure Protection Act.

NOTICE: We will not obtain personally-identifying information about you when you visit our site unless you choose to provide such information to us.

Point of Contact for Security and Monitoring: Frank Santa Elena email: security@pebackgroundchecks.com Information Systems Security Officer (ISSO) for www.privateeyesbackgroundchecks.com phone (925) 927-3333.

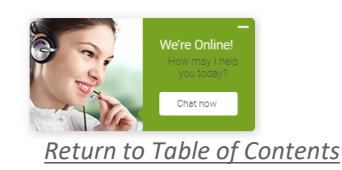

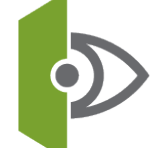

### Section 1: Logging In

5. Input your Username and Password.

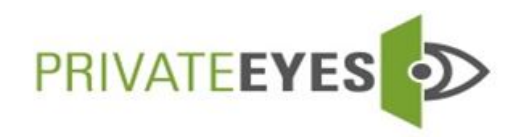

9080 Double Diamond Parkway Suite C Reno NV 89521 925-927-3333

**USERNAME** 

PASSWORD

Forgot password?

SIGN IN

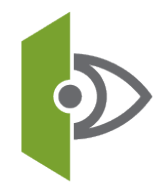

Return to Table of Contents

The dashboard is the first page you will see once you login. From here, you can view the status of reports, order reports, view announcements and other action items.

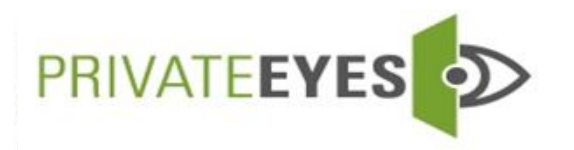

| Home                         | Build a Report | My Account            | My Apps               | Documents | Look-up      | Help         | Log Off   |
|------------------------------|----------------|-----------------------|-----------------------|-----------|--------------|--------------|-----------|
| <ul> <li>Announce</li> </ul> | ements         | 3 Welco               | ome back Private Eyes | 3.        |              |              |           |
| <ul> <li>Adverse</li> </ul>  | Action Manager | <b>0</b> <sup>1</sup> | invitations on Hold 🚺 |           |              |              |           |
| <ul> <li>App Scre</li> </ul> | en Management  | <b>n</b>              |                       | Orde      | er Progress  |              |           |
|                              | 2              | - I                   |                       | New       | 24 to 48 Hrs | 48 to 72 Hrs | 72+ Hrs   |
| <ul> <li>Batch Im</li> </ul> | port Tool      |                       | Draft Reports         | 0         | 0            | 0            | <u>14</u> |
| Form I-9                     | Manager        |                       | Pending Reports       | 0         | 0            | 0            | 0         |
|                              |                |                       | Completed Reports     | 1         | 0            | 1            | <u>8</u>  |
|                              |                |                       | Adverse Reports       | 0         | 0            | 1            | 4         |
|                              |                |                       | Need Attention        | 0         | 0            | 0            | 0         |
|                              |                |                       |                       |           |              |              |           |
|                              |                |                       |                       |           |              |              |           |

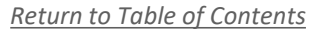

Simply select the hyperlinks in each column to view all reports in a given status and timeframe.

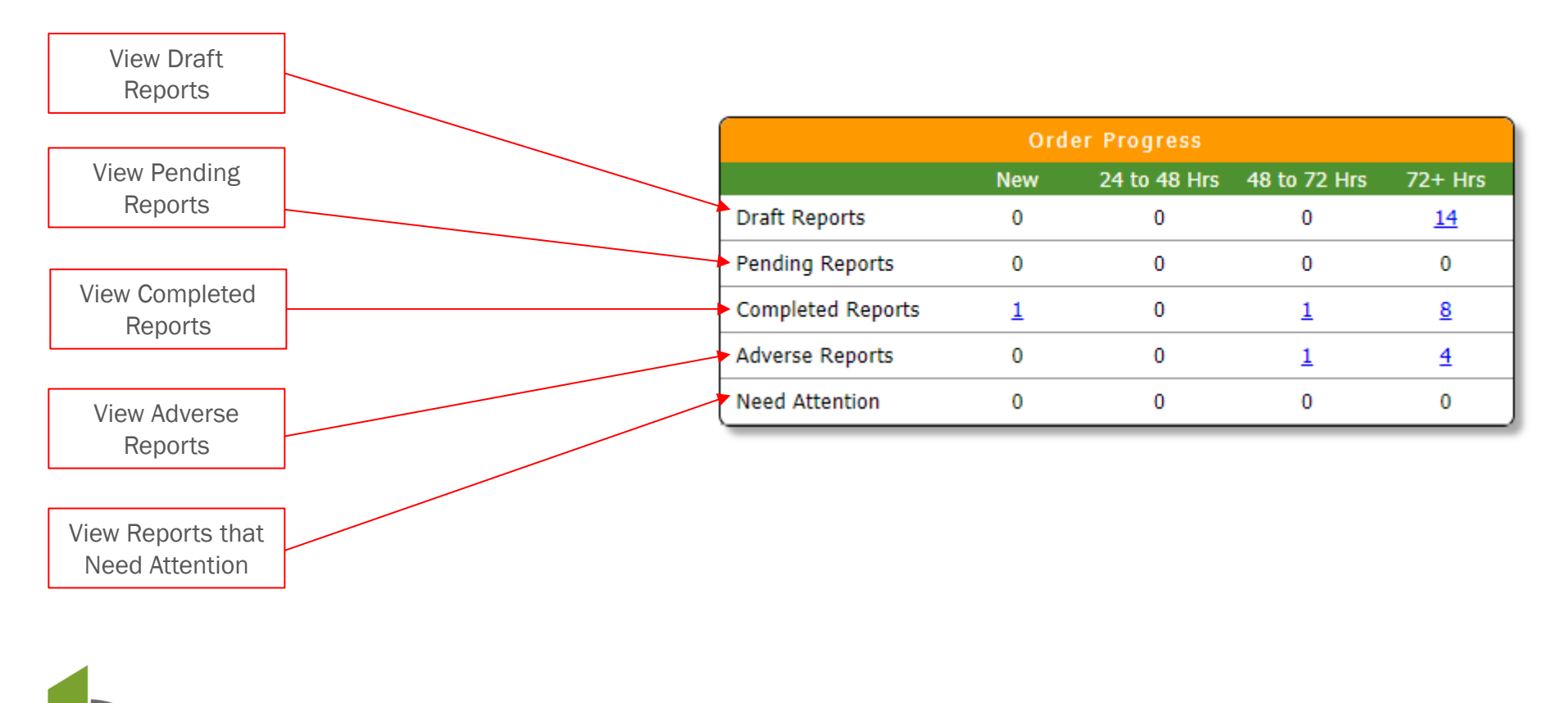

Return to Table of Contents

#### Announcements:

View announcements regarding delays and updates.

#### **Adverse Action Manager:**

Manage pre adverse and adverse action letters here.

#### **App Screen Management:**

Send an invitation to your candidate to complete an application for a background check.

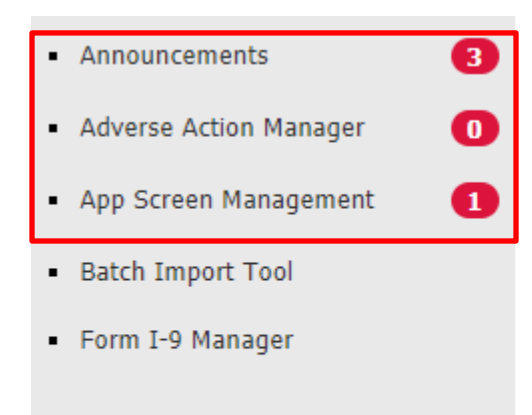

Welcome back Private Eyes.

Invitations on Hold 🚺

| Order Progress    |     |              |              |          |  |  |  |  |  |  |  |
|-------------------|-----|--------------|--------------|----------|--|--|--|--|--|--|--|
|                   | New | 24 to 48 Hrs | 48 to 72 Hrs | 72+ Hrs  |  |  |  |  |  |  |  |
| Draft Reports     | 1   | 0            | 0            | <u>9</u> |  |  |  |  |  |  |  |
| Pending Reports   | 1   | 0            | 0            | 0        |  |  |  |  |  |  |  |
| Completed Reports | 2   | 0            | 1            | Z        |  |  |  |  |  |  |  |
| Adverse Reports   | 1   | 0            | 1            | <u>3</u> |  |  |  |  |  |  |  |
| Need Attention    | 0   | 0            | 0            | 0        |  |  |  |  |  |  |  |

Return to Table of Contents

#### **Batch Import:**

Import batches that do not contain verifications (education, employment and references).

#### Form I-9 Manager:

Manage I-9 form completion here.

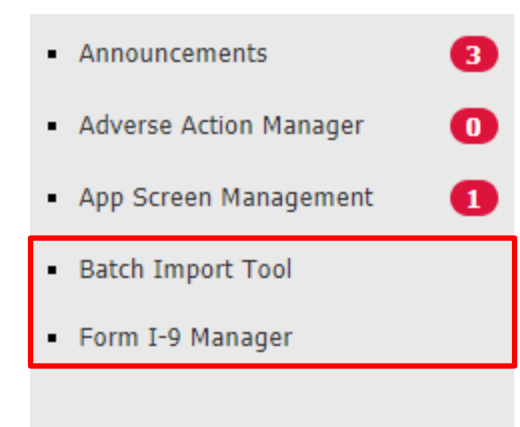

#### Welcome back Private Eyes.

Invitations on Hold 🚺

| Order Progress    |          |              |              |          |  |  |  |  |  |  |  |
|-------------------|----------|--------------|--------------|----------|--|--|--|--|--|--|--|
|                   | New      | 24 to 48 Hrs | 48 to 72 Hrs | 72+ Hrs  |  |  |  |  |  |  |  |
| Draft Reports     | 1        | 0            | 0            | <u>9</u> |  |  |  |  |  |  |  |
| Pending Reports   | <u>1</u> | 0            | 0            | 0        |  |  |  |  |  |  |  |
| Completed Reports | <u>2</u> | 0            | 1            | Z        |  |  |  |  |  |  |  |
| Adverse Reports   | 1        | 0            | 1            | <u>3</u> |  |  |  |  |  |  |  |
| Need Attention    | 0        | 0            | 0            | 0        |  |  |  |  |  |  |  |

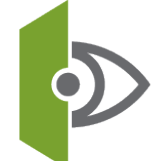

#### **Key Features**

**Build a Report:** Manually input data to order a background check.

#### Look-up:

Find archived or specific candidates.

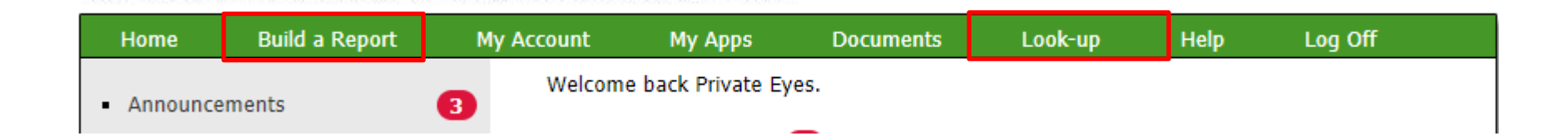

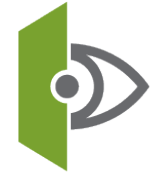

Return to Table of Contents

There are 2 ways to order a report:

- Sending an Invitation
- Building a Report

## Sending an Invitation

1. On the home screen dashboard, select App Screen Management:

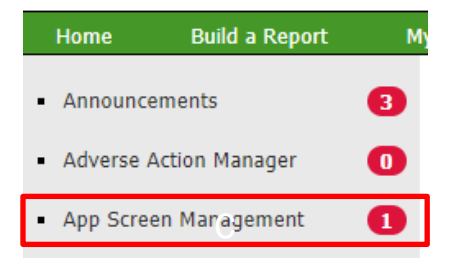

2. In the top right corner, select the hyperlink Send Invitation:

|   | APPSCREEN INVITATION DASHBOARD | Sort By: | Send Invitation  |                                    |
|---|--------------------------------|----------|------------------|------------------------------------|
| 5 |                                |          |                  | <u>Return to Table of Contents</u> |
|   |                                |          | Private Eyes Inc | .   (925) 927-3333                 |

## Sending an Invitation

3. Input the candidate's first and last name.

- 4. Input the candidate's email address.
- 5. Start Date and Reference No. are optional fields for internal use only.
- 6. Select your package from the drop down menu.
- 7. Select documents for the applicant.

8. Hit Send Invitation.

#### **APPSCREEN INVITATION - SEND APPLICANT INVITATION**

#### **Applicant Details**

| First name    |            |
|---------------|------------|
| Last name     |            |
| Email Address |            |
| Start Date    | (optional) |
| Reference No. | (optional) |

#### Select the invitation configuration to use for this applicant

cc test package(Private Eyes Demonstration)

#### Select documents for this applicant (optional)

4506-T <u>View</u>
 Employee Handbook <u>View</u>
 I-9 Form <u>View</u>
 W-4 Form <u>View</u>

Send Invitation

٠

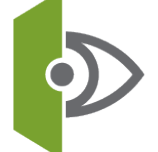

## Sending an Invitation

You will then be taken to a separate dashboard where you will be able to track the progress of the link to the candidate.

- **On Hold:** you will be alerted if the invitation you are sending is already in the system or being duplicated.
- **No Response:** the candidate has not responded to the link
- In Progress: the candidate is in the process of completing the application
- **Completed:** the report is complete and ready to view.

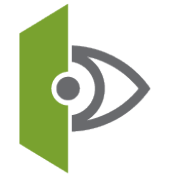

## Sending an Invitation

You will then be taken to a separate dashboard where you will be able to track the progress of the link to the candidate.

| AP | PSCREEN INVITATION                              | DASHBOARD  |             |             |                |
|----|-------------------------------------------------|------------|-------------|-------------|----------------|
|    |                                                 |            | Sort By:    | ▼ <u>S</u>  | end Invitation |
| PR | IVATE EYES DEMONST                              | RATION     |             |             |                |
|    | Applicant                                       | Invited By | Status      | Status Date | Sent Date      |
|    | Michael Borchard                                | P. Demo    | On Hold     | 09/28/2017  | 09/28/2017     |
|    | This is a duplicant invit<br><u>Send Notice</u> | ation.     |             |             |                |
|    | Jesus Padilla                                   | P. Demo    | No Response | 11/01/2017  | 11/01/2017     |
|    | Resend Archive                                  |            |             |             |                |
|    | Michael Borchard                                | P. Demo    | In Progress | 11/06/2017  | 11/06/2017     |
|    | Resend   Archive                                |            |             |             |                |
|    | Michael Borchard                                | P. Demo    | No Response | 11/07/2017  | 11/07/2017     |
|    | Resend L Archive                                |            |             |             |                |

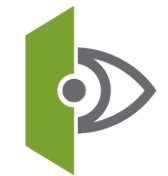

Return to Table of Contents

Private Eyes Inc. | (925) 927-3333

I.

## Sending an Invitation

You have the option to resend the link or archive the report.

| APF | SCREEN INVITATION                                  | DASHBOARD  |             |             |                |
|-----|----------------------------------------------------|------------|-------------|-------------|----------------|
|     |                                                    |            | Sort By:    | ▼ <u>S</u>  | end Invitation |
| PRI | VATE EYES DEMONSTR                                 | RATION     |             |             |                |
|     | Applicant                                          | Invited By | Status      | Status Date | Sent Date      |
|     | Michael Borchard                                   | P. Demo    | On Hold     | 09/28/2017  | 09/28/2017     |
|     | This is a duplicant invita<br>Send Notice          | ation.     |             |             |                |
|     | Jesus Padilla<br><u>Resend</u>   <u>Archive</u>    | P. Demo    | No Response | 11/01/2017  | 11/01/2017     |
|     | Michael Borchard<br><u>Resend</u>   <u>Archive</u> | P. Demo    | In Progress | 11/06/2017  | 11/06/2017     |
|     | Michael Borchard<br>Resend L Archive               | P. Demo    | No Response | 11/07/2017  | 11/07/2017     |

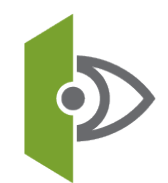

Return to Table of Contents

### Build a Report

The second option you have to order a report is through the Build a Report tab.

| Home                         | Build a Report | Му | Account | My Apps           | Documents | Look-up | Help | Log Off |  |
|------------------------------|----------------|----|---------|-------------------|-----------|---------|------|---------|--|
| <ul> <li>Announce</li> </ul> | ments          | 3  | Welcome | e back Private Ey | es.       |         |      |         |  |

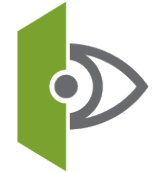

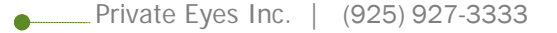

## Build a Report

The packages you have will be listed at the top. You have the option to add a la carte items to the package as well.

| Home                          | Build a Report | My Account | My Apps                                                                                                    | Documents                                                                          | Look-up                              | Help        | Log Off |
|-------------------------------|----------------|------------|----------------------------------------------------------------------------------------------------|------------------------------------------------------------------------------------|--------------------------------------|-------------|---------|
| <ul> <li>Adverse A</li> </ul> | action Manager | 0          | Who will you                                                                                                | be ordering for: P<br>You must select or                                           | rivate Eyes Dem<br>ne service to con | nonstration | ¥       |
| <ul> <li>App Scree</li> </ul> | en Management  | 0          |                                                                                                    | Tenant                                                                             | Screening                            |             |         |
| <ul> <li>Batch Imp</li> </ul> | port Tool      | U          | Eviction Sear                                                                                               | ch                                                                                 |                                      |             |         |
| • Form I-9                    | Manager        |            | Demo Packag<br>cc test packa<br>TEST PACKAG<br>Admin Office<br>Bankruptcy<br>Canada Crimi<br>County Civil S | Se<br>ge 1 (Pkg)<br>ge (Pkg)<br>GE (Pkg)<br>of the Courts<br>inal Search<br>Search | rvices                               |             |         |

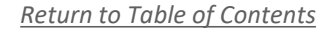

|                                                                                                    | Home                                                                      | Build a Report                                                                                            | My Account                                       | My Apps                                                                                                    | Documents                                   | Look-up                        | Help                            | Log Off                     |
|----------------------------------------------------------------------------------------------------|---------------------------------------------------------------------------|----------------------------------------------------------------------------------------------------|--------------------------------------------------|----------------------------------------------------------------------------------------------------|---------------------------------------------|--------------------------------|---------------------------------|-----------------------------|
|                                                                                                    | X Select So<br>>>Provide<br>Educatio<br>(Internal<br>Employn<br>(internal | Order Progress<br>ervice<br>Applicant Detail<br>n Verification<br>tional)<br>nent Verification<br>cional) | AP<br>Pro<br>Ri<br>Fi<br>M<br>La                 | PLICANT DETAI<br>vide Applicant De<br>eference No.<br>rst Name<br>ddle Name<br>est Name<br>eneration                                     | ILS<br>tails as Required                    |                                | *                               | = REQUIRED                  |
| Each required field will<br>have an asterisk next to<br>it. You will be prompted<br>to input all necessary<br>data to fulfill the<br>package. | Order Re                                                                  | eport                                                                                                    | SC<br>DA<br>GG<br>Et<br>PC<br>ET<br>W<br>U<br>SS | icial Security No.<br>ate of Birth<br>ender<br>hnicity<br>isition<br>nail Address<br>That Country does<br>Jnited States<br>creet Address | the applicant reside                        | ▼<br>9 in?<br>▼                | *<br>(MM/DD/1                   | (YYY) *                     |
| ••••                                                                                                    |                                                                           |                                                                                                    | Zi<br>Alia<br>Alia                               | p code<br>s First Name<br>s First Name                                                                                                   | City<br>Last Name<br>Last Name<br>Last Name | St<br>* S<br>e<br>e<br>ct Step | tate / Province<br>Select One ▼ | *<br>*<br>to Table of Conte |

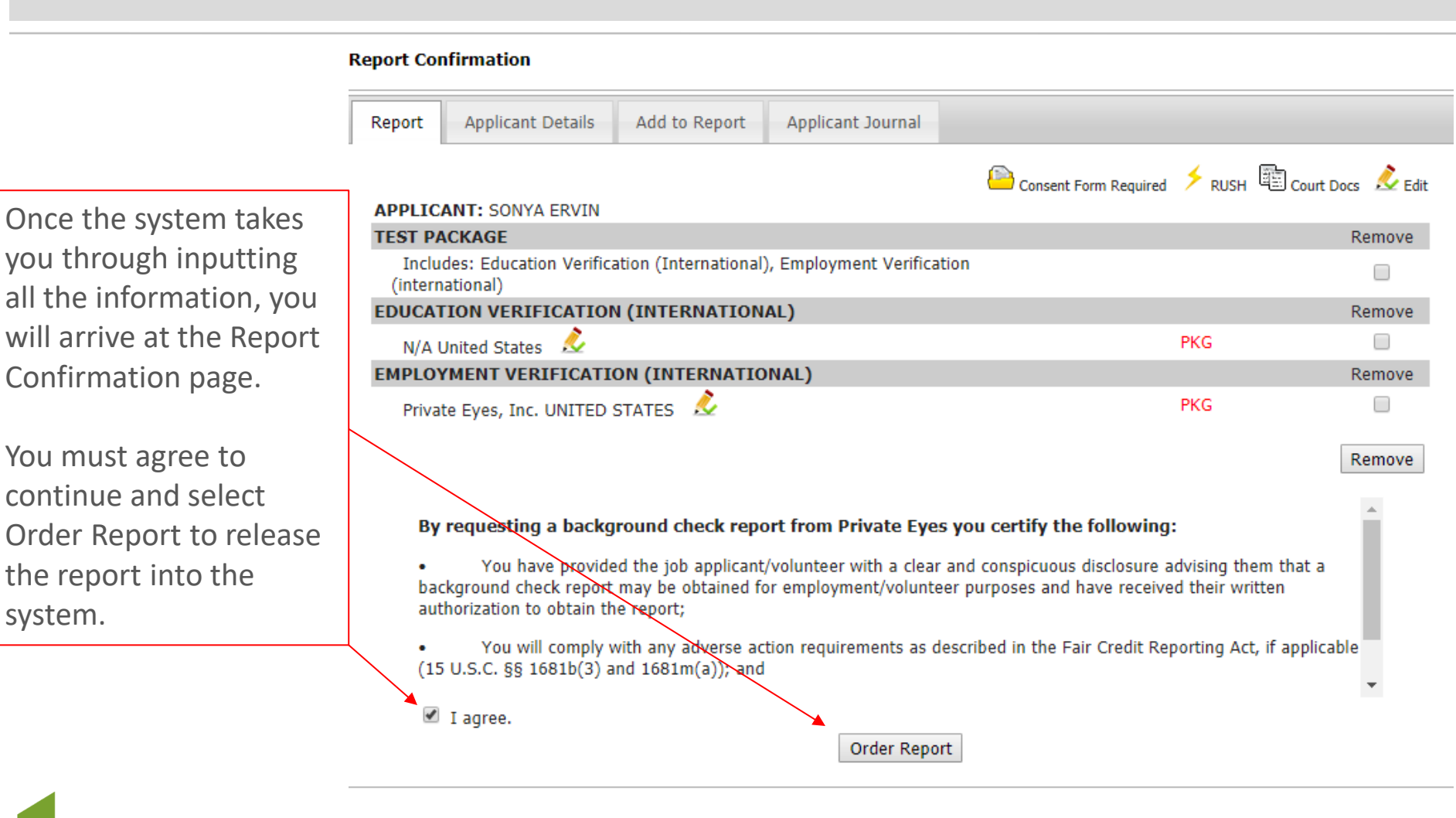

system.

Return to Table of Contents

### Build a Report

You will receive a summary of the services ordered in the package and a **report ID\***:

| ome Bu    | ild a Report              | My Account            | My Apps            | Documents            | Look-up  | Help | Log Off     |
|-----------|---------------------------|-----------------------|--------------------|----------------------|----------|------|-------------|
| REPORT ID | . 361963 - <del>S</del> O | NYA ERVIN             |                    |                      |          |      |             |
|           |                           |                       |                    |                      |          |      | View Report |
| Search ID | Services O                | rdered                |                    |                      |          |      | Status      |
| 1233857   | Education                 | Verification (Interna | ational) - N/A Ur  | ited States          |          | F    | ENDING      |
| 1233858   | Employme                  | nt Verification (inte | rnational) - Priva | ite Eyes, Inc. UNITE | D STATES | F    | ENDING      |

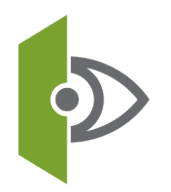

**\*Report ID**: A layer of added security. When requesting a status or searching for a report in the Look-up tab, use the Report ID for security and ease of use Return Returns Returns

You can view reports in a couple of different way with the most common way being to view completed reports from your dashboard.

Simply click on the hyperlinked number under the timeframe of the reports you'd like to view.

| Order Progress                        |          |          |          |          |  |
|---------------------------------------|----------|----------|----------|----------|--|
| New 24 to 48 Hrs 48 to 72 Hrs 72+ Hrs |          |          |          |          |  |
| Draft Reports                         | 1        | 0        | 0        | <u>9</u> |  |
| Pending Reports                       | 1        | 0        | 0        | 0        |  |
| Completed Reports                     | <u>3</u> | <u>1</u> | <u>1</u> | <u>6</u> |  |
| Adverse Reports                       | 2        | 0        | 1        | 2        |  |
| Need Attention                        | 0        | 0        | 0        | 0        |  |

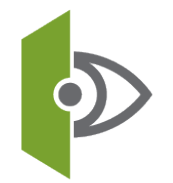

This dashboard shows completed reports. You can view them by selecting the clipboard. The reports will be in PDF format. From here, you can also archive reports. Archiving reports is recommended when you are finished viewing completed reports.

| eference No.                                | Start Date Er                                                     | Date Sort By<br>Report ID (NEW-OLD) | Time Frame<br>▼ NEW ▼          | Go                  |
|---------------------------------------------|-------------------------------------------------------------------|-------------------------------------|--------------------------------|---------------------|
| Report Id                                   | Applicant Name                                                    | Order Date                          | Completion Date Sele           | ct All 🗖            |
| 361963                                      | SONYA ERVIN                                                       | 11/20/2017                          | 11/20/2017                     |                     |
| 360745                                      | DONALD DUCK                                                       | 11/20/2017                          | 11/20/2017                     |                     |
| 334915                                      | JANE DOE                                                          | 11/08/2017                          | 11/20/2017                     |                     |
| Archive<br>reports<br>look up a<br>under th | e completed<br>here. You can<br>rchived reports<br>e Look-up tab. | Archive Reports View Reports        | Click the clip<br>view complet | oboard t<br>ed repo |

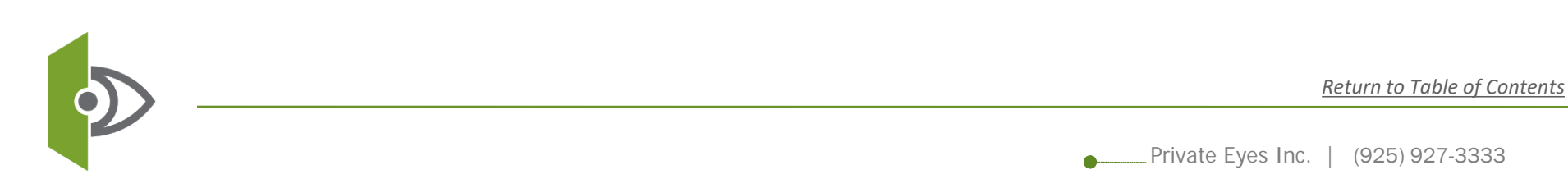

Reports with adverse results will have a red exclamation point next to it. These reports will filter under the Adverse Action section on the home dashboard. View Records and Alerts here. To see the full detail of the adverse result, click the clipboard icon to view the full report.

| S 360745 DONALD DUCK                                              | 0                                                                            |                                                                                                    | 11/20/2017       | 11/20/2017   |                                   |
|-------------------------------------------------------------------|------------------------------------------------------------------------------|----------------------------------------------------------------------------------------------------|------------------|--------------|-----------------------------------|
| Reports with adverse                                              |                                                                              |                                                                                                    |                  |              |                                   |
| results will be indicated                                         | 360745 [                                                                     | DONALD DUCK                                                                                         | 11/20/2017       | 11/20/2017   |                                   |
| with a red exclamation                                            |                                                                              | Summary                                                                                             | Report Notes     | Documents Co | mpliancy Applicant Journal        |
| point.                                                            | Date Of Birth<br>Social Security No.                                         | 1/1/1990<br>999-99-9999                                                                             |                  |              |                                   |
| Clicking this arrow will<br>drop down a summary of<br>the report. | Location<br>Ordered By<br>Order Date<br>Completion Date<br>Billing Reference | Private Eyes Demonstration<br>Private Eyes Demo<br>11/20/2017 11:10AM<br>11/20/2017 11:11AM<br>Test |                  |              |                                   |
| Records and Alerts will show in red lettering                     | ,<br>Search Id Se                                                            | rvice                                                                                               |                  |              | Add to Report   Clone  <br>Status |
| onow in rod lottoring.                                            | 1225924 Co                                                                   | ounty Criminal Search - CONTRA                                                                      | COSTA, CA        |              | RECORD                            |
| View the report to see the                                        | 1233750 M                                                                    | otor Vehicle Report - California I                                                                  | D.L. No.B9999999 |              | COMPLETE                          |
| results of the report by                                          | 1225951 Po                                                                   | st Adverse Action Letter                                                                            |                  |              | COMPLETE                          |
| clicking the clipboard.                                           | 1225946 Pr                                                                   | e-Adverse Action Letter                                                                             |                  |              | COMPLETE                          |
|                                                                   | 1225923 55                                                                   | N Trace                                                                                             |                  |              | COMPLETE                          |

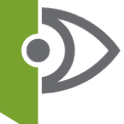

There are a couple of other functions you can do when you drop down the summary tab.

You have the option add a la carte items to the report and clone the report.

| 360745                        | DONALD DUCK                                       | H                                         | 11/20/2017       | 11/20/2017 | /          |                      |
|-------------------------------|---------------------------------------------------|-------------------------------------------|------------------|------------|------------|----------------------|
|                               |                                                   | Summary                                   | Report Notes     | Documents  | Compliancy | Applicant Journal    |
| Date Of Birt                  | th 1/1/1990                                       |                                           |                  |            |            |                      |
| Social Secu                   | rity No. 999-99-999                               | 9                                         |                  |            |            |                      |
| Location                      | Private Eye                                       | s Demonstration                           |                  |            |            |                      |
| Ordered By                    | Private Eye                                       | s Demo                                    |                  |            |            |                      |
| Order Date                    | 11/20/2017                                        | 11:10AM                                   |                  |            |            |                      |
| Completion                    | Date 11/20/2017                                   | 11:11AM                                   |                  |            |            |                      |
| Billing Refe                  | rence Test                                        |                                           |                  |            | Ad         | d to Report   Clone  |
| Search Id                     | Service                                           |                                           |                  |            |            | Status               |
| 1225924                       | County Criminal                                   | County Criminal Search - CONTRA COSTA, CA |                  |            |            | RECORD               |
| 1233750                       | Motor Vehicle Re                                  | port - California [                       | D.L. No.B9999999 |            |            | COMPLETE             |
|                               |                                                   |                                           |                  |            |            | COMPLETE             |
| 1225951                       | Post Adverse Act                                  | tion Letter                               |                  |            |            | COMPLETE             |
| 1225951<br>1225946            | Post Adverse Act                                  | on Letter                                 |                  |            |            | COMPLETE             |
| 1225951<br>1225946<br>1225923 | Post Adverse Act<br>Pre-Adverse Acti<br>SSN Trace | ion Letter<br>on Letter                   |                  |            |            | COMPLETE<br>COMPLETE |

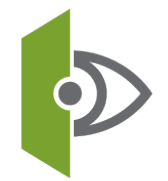

By clicking the clipboard icon, it will take you to a PDF of the report. A summary of the report will appear on the first page. You can scroll through the results to view each section on the report.

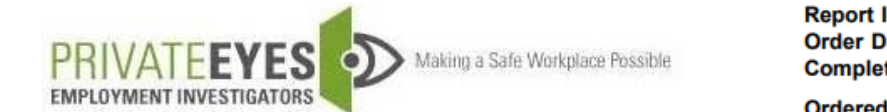

Report ID.334915Order Date11/08/2017Completion Date11/20/2017Ordered byFrank Santa<br/>Elena

2700 Ygnacio Valley Rd. #100 Walnut Creek, CA 94598 USA (925) 927-3333

Report Provided by Private Eyes, Inc. 2700 Ygnacio Valley Road Suite 100 Walnut Creek, CA 94598 Report Ordered by Private Eyes Demonstration 2700 Ygnacio Valley road Suite 100 Walnut Creek, CA 94598

#### Applicant Screened

JANE DOE

Aliases: Janey Doe

Date of Birth: 1/1/1990

SSN: XXX-XX-2222

Address: 2700 Ygancio Valley Road WALNUT CREEK, CA 94598

Reference No: test

| Search ID | Service                   | Status    |
|-----------|---------------------------|-----------|
| 1173067   | SSN Trace                 | ALERT     |
| 1173060   | Government Watch List     | NO RECORD |
| 1173058   | Multi Jurisdiction Search | NO RECORD |
| 1173059   | Sex Offender Search       | NO RECORD |

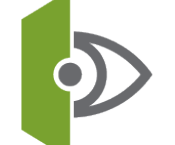

### Section 5: Searching Orders

The Look-up tab is available to search archived reports or specific reports you may need to locate. You can locate reports by search and report ID, reference number, subject's name and other specifications to assist you with locating a candidate.

| ORDER ARCHIVE       Report ID       Reference No.       Search Status         Search ID       Report ID       Reference No.       Search Status         Subject's First Name       Subject's Last Name       Subject's Company Name       Social Security No. | <b>▼</b> ] |
|----------------------------------------------------------------------------------------------------|------------|
| Search ID     Report ID     Reference No.     Search Status       Subject's First Name     Subject's Last Name     Subject's Company Name     Social Security No.                                                                                             | ▼<br>]     |
| Subject's First Name     Subject's Last Name     VIEW ALL       Subject's First Name     Subject's Company Name     Social Security No.                                                                                                    | ▼<br>]     |
| Subject's First Name Subject's Last Name Subject's Company Name Social Security No.                                                                                                    | 7          |
|                                                                                                    |            |
|                                                                                                    | _          |
| Position County State / Province                                                                                                    |            |
| ALL                                                                                                    |            |
| Order Date Range Completion Date Range Ordered By                                                                                                    |            |
| to to ALL 🔻                                                                                                    |            |
| Type of Service                                                                                                    |            |
| ALL                                                                                                    |            |
| Location                                                                                                    |            |
| ALL V                                                                                                    |            |
| Select desired sorting option for this search                                                                                                    |            |
| Report ID(High to Low)                                                                                                    |            |
| Search                                                                                                    |            |
|                                                                                                    |            |
|                                                                                                    |            |
|                                                                                                    |            |

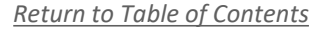

## Section 6: Managing Users

You may add and remove users if you are an Account Administrator. You must send Private Eyes their User Access Forms to have on file once access has been installed for your users.

| Home                          | Build a Report | My Account | My Apps         | Documents    | Look-up      | Help         | Log Off  |
|-------------------------------|----------------|------------|-----------------|--------------|--------------|--------------|----------|
|                               |                | Company D  | etail           | Eyes.        |              |              |          |
| <ul> <li>Announce</li> </ul>  | Announcements  |            | ers             |              |              |              |          |
| <ul> <li>Adverse A</li> </ul> | Action Manager | Invoicing  |                 | • • •        |              |              |          |
| - App Coreen Management       |                | Reports    |                 | Ord          | er Progress  |              |          |
| - App Seree                   | en management  | •          |                 | New          | 24 to 48 Hrs | 48 to 72 Hrs | 72+ Hrs  |
| <ul> <li>Batch Im</li> </ul>  | port Tool      |            | Draft Reports   | 1            | 0            | 0            | <u>9</u> |
| Form I-9                      | Manager        |            | Pending Reports | <u>2</u>     | 0            | 0            | 0        |
|                               |                |            | Completed Repo  | rts <u>2</u> | 1            | 0            | Z        |
|                               |                |            | Adverse Reports | 1            | 0            | 0            | <u>3</u> |
|                               |                |            | Need Attention  | 0            | 0            | 0            | 0        |

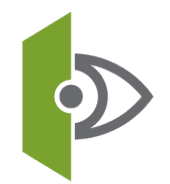

Return to Table of Contents

### Section 6: Managing Users

Select Create User. Create each user and establish system security by selecting each box they will have access to. You can manage all users here as well.

|                                  |                             | <u>Create User</u>   <u>Exit</u> |
|----------------------------------|-----------------------------|----------------------------------|
| USERS                            |                             | ►                                |
| Private Eyes Demonstration       |                             |                                  |
| Enabled Users                    | E-Mail Address              |                                  |
| Private Eyes Demo                | frank@pebackgroundchecks.co | om Edit                          |
| Private Eyes, Inc. Web Demo Test |                             |                                  |
| Enabled Users                    | E-Mail Address              |                                  |
| Private Eyes Demo                | info@privateeyesinc.com     | Edit   Send reset link           |
| Test Test                        |                             | Edit                             |
| Test Account                     |                             | Edit                             |
| NEW USER DETAILS                 |                             |                                  |
| First Name                       | Last Name                   | Phone                            |
|                                  |                             |                                  |
| Username(upto 20 chars)          | Password                    | E-Mail Address                   |
| DEMO1                            | •••••                       |                                  |
| Delivery Method                  | Account Status              | System Security                  |
|                                  |                             | Account Administrator            |
| NONE •                           | Enabled <                   | Accounting                       |
|                                  |                             | Order Reports                    |
|                                  |                             | View Results                     |
|                                  |                             |                                  |
| C                                | reate Exit                  | View all Reports                 |
|                                  |                             |                                  |
|                                  |                             |                                  |

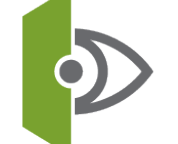

Return to Table of Contents

### CONTACT US IF YOU HAVE QUESTIONS

Sandra James, CEO | sandra@pebackgroundchecks.com

Frank Santa Elena, Director of Operations | frank@pebackgroundchecks.com

#### Click here to see Private Eyes on kathy ireland®!

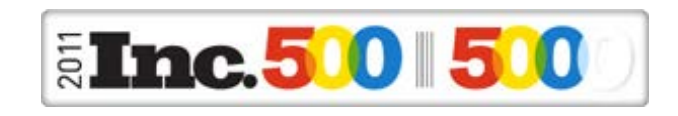

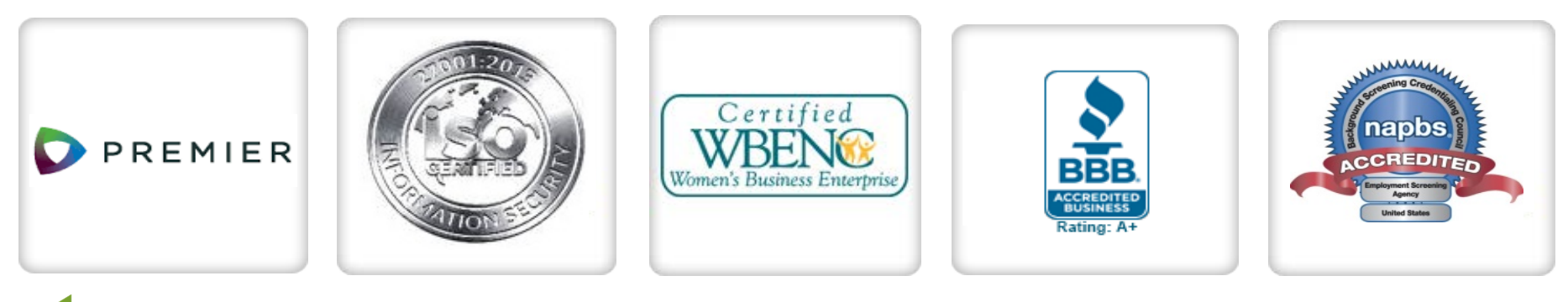

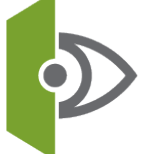

Private Eyes, Inc. | 9080 Double Diamond Parkway, Unit C | Reno, NV | 89521 T: 925-927-3333 | W: www.privateeyesbackgroundchecks.com